#### **TEACHER SAM**

### Zoom Tutorial Enter the classroom Variation 1 帮助教程

(建议您使用计算机而不是电话或较小屏幕的设备)

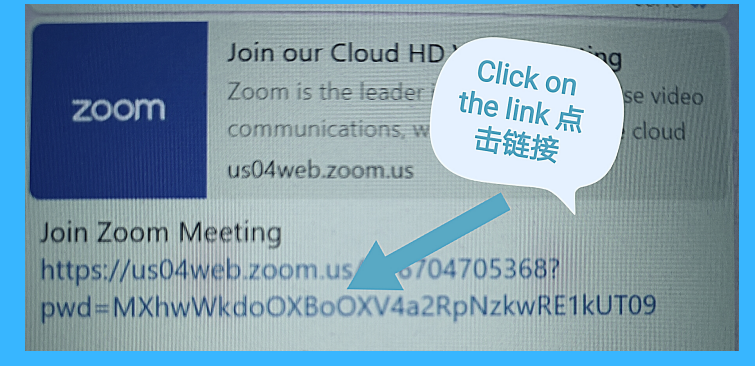

#### 1.) YOU WILL BE SENT A ZOOM MEETING ID

你将会收到一个Zoom会议号

2.) PROVIDE PERMISSION FOR ZOOM TO GET ACCESS TO YOUR CAMERA AND SPEAKERS

打开Zoom会议并允许摄像头和扬声 器的访问权限

|      | Open Zoom Meetings?                                                   | Support | Englis |
|------|-----------------------------------------------------------------------|---------|--------|
|      | Always allow zoom.us to open links of this type in the associated app |         |        |
| Wher | system dialog n pris click Open Zoom Meetings.                        |         |        |
|      |                                                                       |         |        |

If you have Zoom Client installed, launch meeting. Otherwise, download and run Zoom.

| 8 Zoom                                                                |      |
|-----------------------------------------------------------------------|------|
| Meeting ID or Personal Link Name                                      | •    |
| Molly Parker                                                          |      |
| <ul> <li>Don't connect to audio</li> <li>Turn off my video</li> </ul> |      |
|                                                                       | Join |

#### 3.) ENTER A USERNAME

输入用户名

#### 4.) ENSURE THE BOXES ARE UNCHECKED

#### 确保复选框没有被勾选

|       | Meeting ID   | or Personal | Link Name |  |
|-------|--------------|-------------|-----------|--|
|       |              | Molly Parke | er.       |  |
| Don't | connect to   | audio       |           |  |
| Turn  | off my video |             |           |  |

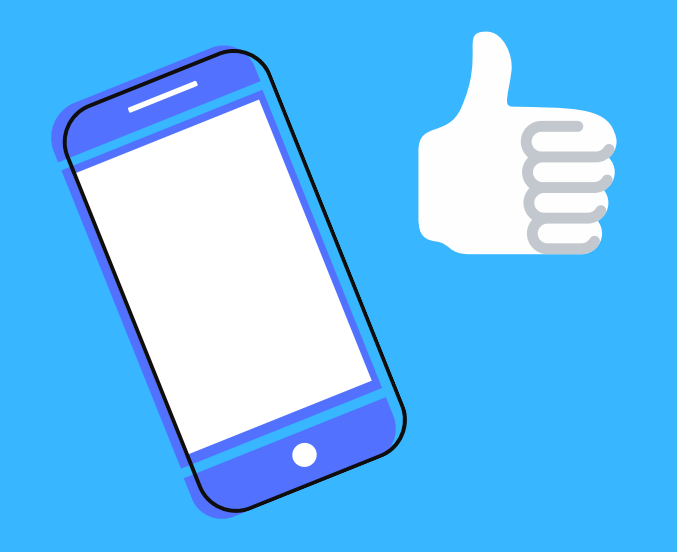

### 5.) VERIFY PERSONAL PHONE NUMBER

验证个人电话号码

6.) YOU WILL BE PLACED IN A VIRTUAL WAITING ROOM UNTIL THE TEACHER STARTS CLASS

在老师开启上课之前,你会暂 时被放在一个虚拟的等候室里 等待老师上课。

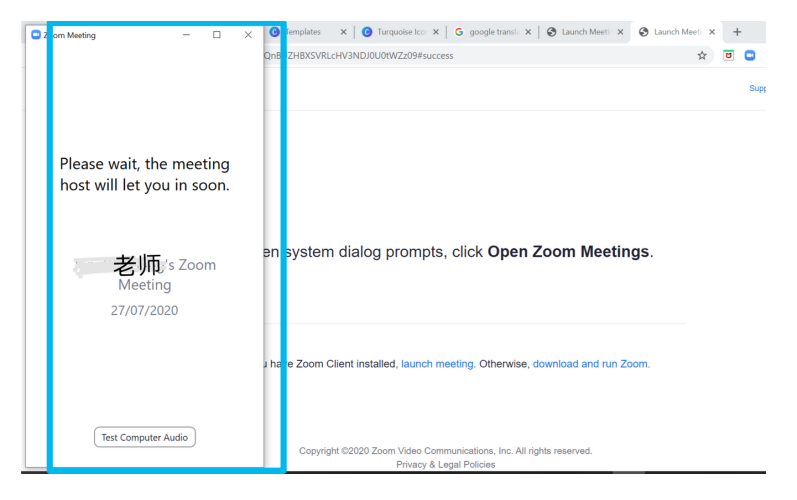

# Enter the Zoom Tutorial classroom Variation 2 帮助教程

(建议您使用计算机而不是电话或较小屏幕的设备)

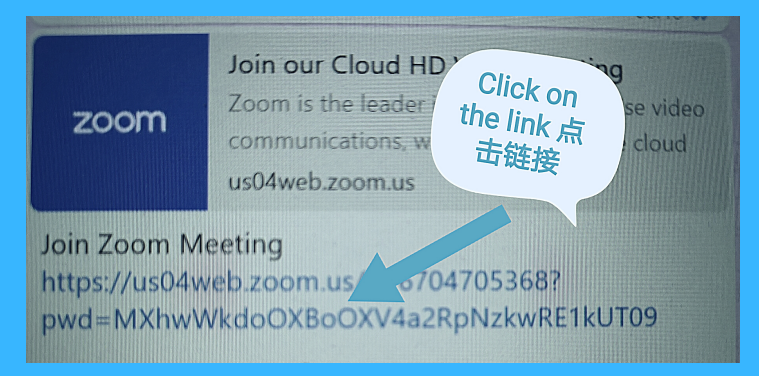

#### 1.) YOU WILL BE SENT A ZOOM MEETING ID

你将会收到一个Zoom会议号

## 2.) LAUNCH 'ZOOM' VIA WEB PAGE.

 5:39
 Image: The second second seco

2. Tap **Open in Safari** and Zoom will be launched successfully.

x Lunch Meeting - Zoom ↓ Lunch Meeting - Zoom ↓ Nern system dialog prompts, click Open When system dialog prompts, click Open ↓ You have Zoon Client installed, lunch meeting. Otherwise, download from App Store

通过网页启动"Zoom"。

4.) OPEN 'ZOOM' VIA WEB PAGE.

通过网页打开"Zoom"。

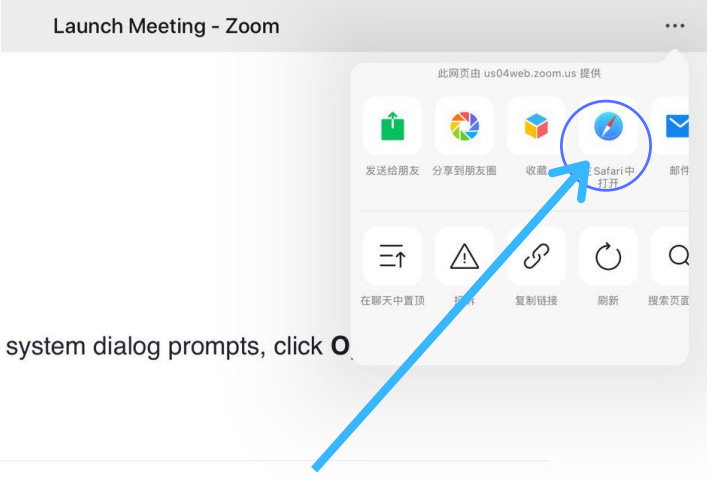

|                                        | * 43% |
|----------------------------------------|-------|
| 府田田市市市市市市市市市市市市市市市市市市市市市市市市市市市市市市市市市市市 | 5     |
|                                        | V     |
|                                        | U     |
|                                        | С     |
| ••••                                   | 石     |
| 加入会议                                   |       |
| ±27                                    |       |

5.) YOU WILL BE PLACED IN A VIRTUAL WAITING ROOM UNTIL THE TEACHER STARTS CLASS

在老师开启上课之前,你会暂时被放在 一个虚拟的等候室里等待老师上课。